## NVR 分屏操作

## 1. 进入分屏功能界面

| NVR 4.0 💰    |                          | 🔍 🗂 🗎 🍭 🌽 🏭 🛓 🖉 🖉                               |
|--------------|--------------------------|-------------------------------------------------|
| {중} General  | Video Output Interface   | HDMI - Event Output HDMI -                      |
| A User       | Live View Mode           | 4 * 4 - Full Screen Monitoring Dwell Time 10s - |
| Network >    | Dwell Time               | No Switch -                                     |
| Live View    | 2<br>Enable Audio Output |                                                 |
| General      | Volume                   | 1 5 3                                           |
| View         | 3                        |                                                 |
| Channel-Zero | Apply                    |                                                 |
| (=) Serial   |                          |                                                 |

## 2. 设置主副屏画面数量

比如要第一个屏幕显示 36 个画面,就可以在 video output interface 处选择 hdmi1,然后在 live view mode 选择 6\*6 然后在第二个屏幕显示 24 个画面,就可以在 video output interface 处选择 hdmi2,然后在 live view mode 选择 4\*4

| NVR 4.0                     |                        |                 | 🌼 /> 🗄                   |       |
|-----------------------------|------------------------|-----------------|--------------------------|-------|
| <ol> <li>General</li> </ol> | Video Output Interface | HDMI - Event O  | utput                    | HDM - |
| A User                      | Live View Mode         | 4*4 - Full Scre | en Monitoring Dwell Time | 10s - |
| Network                     | Dwell Time             | No Switch       |                          |       |
| Event >                     | 1                      |                 |                          |       |
| Live View                   | Enable Audio Output    |                 | 2                        |       |
| General                     | Volume                 | 1 5 3           |                          |       |
| View                        |                        |                 |                          |       |
| Channel-Zero                | Apply                  | 3               |                          |       |
| Serial                      |                        |                 |                          |       |

## 3. 自定义视窗画面

相机接到nvr之后,可能因为接入顺序导致画面分布差异,可以自定义视窗画面,比如想要在第二个格子显示第十六通道的画面。 (1) 先在画面中标识2选择需要修改的画面,然后选择视窗,然后在左侧目录栏双击 需要添加的相机即可添加

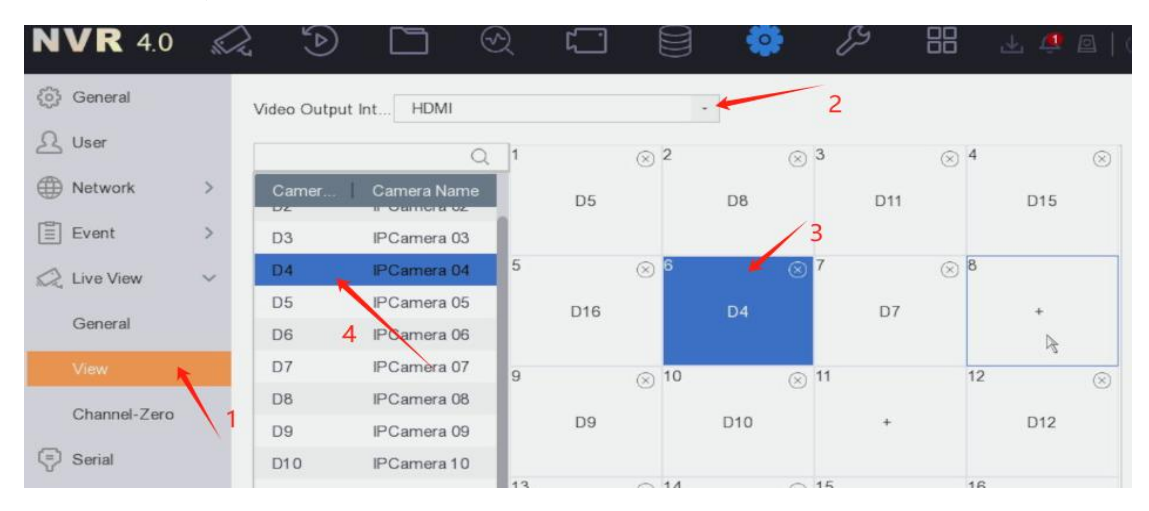